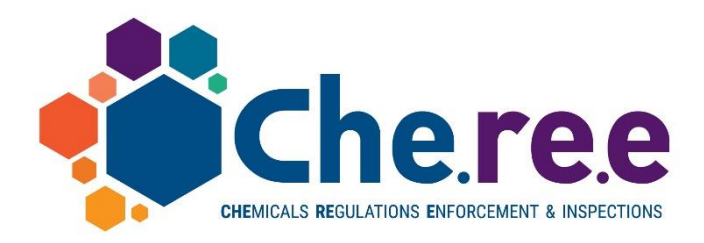

LIFE15 GIE/GR/000943

# Chemicals Regulations Enforcement & Inspections – Building Authority Capacity for REACH/CLP and SEVESO III Compliance

# **Report on e-platform tools and services functions**

# **Report an incident – user's manual**

**Prepared by** Technical University of Crete

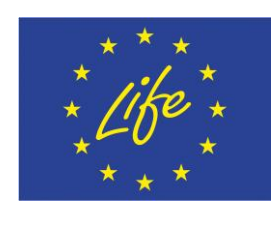

Financial support from the EC financial instrument for the environment LIFE15 Environmental Governance and Information

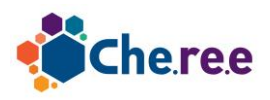

## Cheree Report an incident System – user's manual

The Cheree "Report an incident" System is an online platform that allows users to submit brief or detailed reports on **incidents involving chemicals**. Reports can be submitted either by creating an account in the system, or anonymously.

The public can browse through submitted reports, or search for specific reports through a provided search mechanism. Public users have access only to a subset of the information submitted in the report that contains general and non sensitive (e.g. personal) information. Administrative users have access to the full details of a report.

Each report is divided into 3 parts:

- incident profile, with general information on the nature of the incident and information on the reporting party

- short report, with a quick and easy to fill out form with general information on the type of the incident, the involved substances and the consequences of the incident

- full report, that provides an extensive list of information on all aspects of an incident.

Each part of the report can be filled out and finalized separately. The finalization of a report part marks this part as complete and ready to be published.

## **Report Submission**

Any user can visit the online platform and start the process of submitting a report.

The user can optionally create an account allowing him to easily access all submitted reports or to continue the submission in separate, non continuous time periods.

Users can opt to submit a report anonymously. In this case, no information about the identity of the submitter is required (in contrast to submitting the report with an account, which needs the email address of the submitter). In case of an anonymously submitted report, a special access code is generated that allows the anonymous user to regain access to the report at a later time.

The initial step requires the user to choose the language in which free text is going to be filled out. After this step, the user is presented with an overview screen. Through this screen the user has access to the 3 parts of the report and can also mark the parts as finalized.

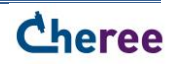

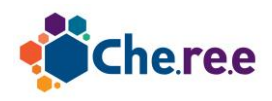

| Cheree Incident Reporting                                                                                                    | Language (EN) - Login Register Contact                                      |
|----------------------------------------------------------------------------------------------------|-----------------------------------------------------------------------------|
| Your new report has been created and you can start to fill it out.<br>The special access code for this report is 96f90040-8506-11e9-bd66-11f9b<br>access to your report without it. | ×<br>013cc603 . Please write down this code as you will not be able to gain |
| A Edit report                                                                                                    |                                                                             |
| Incident profile       Short report         Edit profile       Finalize         View the full report       Summary                                                                  | Full report     Finalize     Consequences     Response     Finalize         |
| Report type                                                                                                    | Incident                                                                    |
| Created                                                                                                    | 2019-06-02 10:18:16                                                         |
| Updated                                                                                                    | 2019-06-02 10:18:16                                                         |
| Profile created                                                                                                    |                                                                             |
| Profile updated                                                                                                    |                                                                             |
| Short report created                                                                                                    |                                                                             |
| Short report updated                                                                                                    |                                                                             |
| Full report created                                                                                                    |                                                                             |
| Full report updated                                                                                                    |                                                                             |
| Incident Profile status                                                                                                    | Empty                                                                       |
| Short status                                                                                                    | Empty                                                                       |
| Full status                                                                                                    | Empty                                                                       |

A total of 11 forms are provided to be filled out by the user.

- incident profile: 1 form
- short report: 1 form
- full report:
  - occurrence section: 7 forms
  - consequences section: 1 form
  - response section: 1 form

The forms of the incident profile and the short report are deliberately brief in their nature to allow the user to quickly fill them out. The full report sections are very detailed. Some screenshots of the forms are provided in Appendix A.

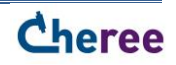

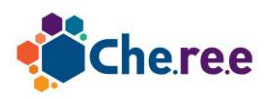

## Search functionality

End users are provided with an online form that allows for searching for reports having specific attributes. The basic search contains search parameters for the start and end date of the incident, the event type and the industry.

For more advanced searches, the form allows to add additional rules for all options of the report. Public users are limited to rules for attributes of the short report, whereas administration users can apply rules for attributes of the full report as well.

Public users can search and view only reports that have been finalized, whereas administration users can also view reports that have not been finalized yet.

The screenshot below shows the search form from the perspective of an administration user. One rule has been added, requiring that

 $\label{eq:Full report} \mathsf{Full report} \to \mathsf{Occurrence} \to \mathsf{Type} \text{ of incident} \to \mathsf{Release} \to \mathsf{Main} \ \mathsf{Occurrence} \ \mathsf{Events} \to \mathsf{fluid} \ \mathsf{release} \ \mathsf{to} \ \mathsf{water}$ 

#### is checked.

| A Search incident reports |                                                                              |                                                   |              |                                                                |                                                                     |                                           |
|---------------------------|------------------------------------------------------------------------------|---------------------------------------------------|--------------|----------------------------------------------------------------|---------------------------------------------------------------------|-------------------------------------------|
| ⊢ Filter –                |                                                                              |                                                   |              |                                                                |                                                                     |                                           |
| Start date from           | Start date to                                                                | Event type                                        |              |                                                                | Industry                                                            |                                           |
|                           |                                                                              |                                                   |              | Ŧ                                                              |                                                                     | ¥                                         |
| Free text                 | ree text Show non finalized                                                  |                                                   |              |                                                                |                                                                     |                                           |
|                           |                                                                              |                                                   |              |                                                                | ✓ Add rule                                                          | Search                                    |
| _ Rules —                 |                                                                              |                                                   |              |                                                                |                                                                     |                                           |
| • 🗙 Full rep              | port 🗲 Occurrence 🔶 Typ                                                      | e of incident <b>→</b> Release                    | → Main Occur | rrence Events 🗲 flu                                            | id release to water is che                                          | ocked                                     |
|                           |                                                                              |                                                   |              |                                                                |                                                                     |                                           |
| - Results                 |                                                                              |                                                   |              |                                                                |                                                                     |                                           |
| Show 10 🗢                 | entries                                                                      |                                                   |              |                                                                |                                                                     |                                           |
| Start date ↑↓             | Title                                                                        |                                                   | Country      | Event type                                                     |                                                                     | Industry                                  |
| 29-10-1987                | Large toxic cloud from<br>spreading main pollutar<br>nitrogen oxides and arr | ammonium nitrate<br>nts as nitric acid,<br>imonia | AL           | Incident within ar<br>storage facilities,<br>station, warehous | n establishment (site,<br>loading /unloading<br>se etc.)            |                                           |
| 01-09-1992                | ΤΟ ΑΤΥΧΗΜΑ ΣΤΗΝ Π                                                            | ΙΕΤΡΟΛΑ                                           | GR           | Incident within ar<br>storage facilities,<br>station, warehous | n establishment (site,<br>loading /unloading<br>se etc.), Near Miss | petrochemical,<br>refining,<br>processing |
| 13-07-1999                | Fire of aerosol cans pa<br>pallets in a store                                | cked in cartons on                                | AD           | Incident within an storage facilities.                         | n establishment (site,<br>Ioading /unloading                        | general<br>engineering.                   |

The next screenshot shows the dialog that allows to add a rule

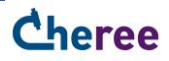

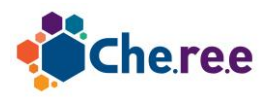

Ē

| Add new rule                                                                                                    |                                                                                                    | ×                                                                                                    |
|----------------------------------------------------------------------------------------------------|----------------------------------------------------------------------------------------------------|----------------------------------------------------------------------------------------------------|
| Search      Short report      Full report      Occurrence      Consequences      Response     Emergency M      Internal sy      Internal sy | Aleasures: Emergency response a<br>ystems - 7101 - management/org<br>ystems - 7102 - drenching system<br>ystems - 7103 - inerting systems<br>ystems - 7104 - plant emergency<br>ystems - 7105 - secondary contai<br>ystems - 7106 - alarms/sirens sou | <ul> <li>Full report → Response → Emergency<br/>Measures: Emergency response and<br/>remedial measures → Internal systems -<br/>7101 - management/organization review</li> <li>is checked</li> <li>is not checked</li> </ul> |
|                                                                                                    |                                                                                                    | Cancel                                                                                                    |

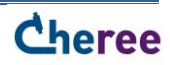

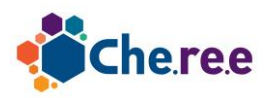

## Appendix A

Partial Screenshots of report submissions screens used by end users

### **Incident Profile**

A Edit incident profile Report Identification Report title \* Confidential Type of incident \* 😯 Incident within an establishment (site, storage facilities, loading /unloading station, warehouse etc.) Transportation Incident (transimmision/distribution including pipelines) Near Miss Other **Dates and Times** Start date and suspected start time of incident \* End date and suspected end time of incident \* 雦 0 Ê Location / Site Incident Location (Description) \* Country and region of incident ? \* City \* ZIP Andorra (AD) Albania (AL) Austria (AT) Address Bosnia and Herzegovina (BA) Belgium (BE) Bulgaria (BG) Belarus (BY) Switzerland (CH) Reporting party Reporting party \* O Authority/ Regulating Body O Company/ Client Responsible for shipment O General Public/Third Party

Eirot nomo Loct name Tolophono 1 Tolophono 9

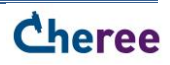

0

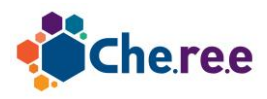

### Short Report

#### A Edit short report

#### Accident Types

Release Water Fire Explosion Transport Other Description

#### Immediate Sources of Incident

Storage Process Transfer Other Description

#### Suspected Causes - 2

Intentional Release Unintentional Release Description

#### Immediate Event Consequences

Deaths Injuries EcoHarm Heritage Loss
 Material Loss Disruption Other
 Description

#### Immediate Lessons Learned

Prevention Mitigation Other Description

Submit Cancel

#### Substances Directly Involved

Toxic EcoToxic Flammable Explosive Other
 Description

#### Suspected Causes - 1

Plant Human Factor Environmental Other Description

#### Suspected Causes - 3

Equipment Human Factor Environmental 3rd Party

Other Description

#### Emergency Measures Taken

On Site Systems External Services Shelter Evacuation

Decontamination Restoration Other

Description

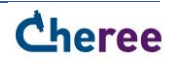

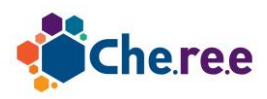

## <u>Full Report $\rightarrow$ Occurrence $\rightarrow$ Type of incident</u>

| A Edit full report                                                                                                    |                                                                                                    |
|----------------------------------------------------------------------------------------------------|----------------------------------------------------------------------------------------------------|
| Occurrence - Type of incide                                                                                                    | nt                                                                                                    |
| ✓ Release                                                                                                    |                                                                                                    |
| <u>▼ Fire</u>                                                                                                    |                                                                                                    |
| Fire Main Occurrence Events  Conflagration  Start End  pool fire  i jet flame  i flash fire  i fireball  i not known / not applicable | <ul> <li>Fire Initiating Events</li> <li>conflagration ?</li> <li>pool fire ?</li> <li>jet flame ?</li> <li>flash fire ?</li> <li>fireball ?</li> <li>not known / not applicable</li> </ul> |
| ✓ Explosion                                                                                                    |                                                                                                    |
| ✓ Transport                                                                                                    |                                                                                                    |
| ▼ Other                                                                                                    |                                                                                                    |
| This is report is finalized. Please confirm that you want to save any                                                                 | changes you have made. In this case, the report status will be set to draft again.                                                                                                    |

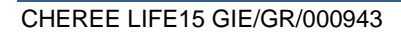

Submit

Cancel

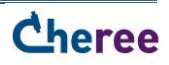

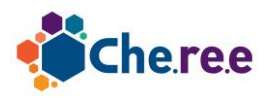

### Full Report → Occurrence → Dangerous Substances

A Edit full report

# Occurrence - Dangerous Substances

| Collapse all 🖉 🖍 Expand all                                      |                          |              |
|------------------------------------------------------------------|--------------------------|--------------|
| ✓ General description                                            |                          |              |
| Dangerous Substances : Substance classification (Other Classific | cation, Hazard Indexing) |              |
| Substances Directly Involved                                     |                          |              |
| Substances Indirectly Involved                                   |                          |              |
| +<br>Substance: -                                                |                          |              |
| Name:                                                            | Individual Substances +  |              |
| Name                                                             | Substance name           | CAS Number   |
| Directly Involved Quantity Potential Quantity                    | -                        | XXXXXXX-XX-X |
|                                                                  | T                        |              |
| Remarks on Substance ?:                                          |                          |              |
|                                                                  |                          |              |
|                                                                  |                          |              |

This is report is finalized. Please confirm that you want to save any changes you have made. In this case, the report status will be set to draft again.

......

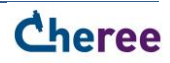

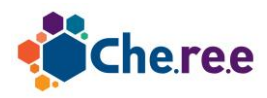

### Full Report → Consequences

| ℰ Edit full report                                                                           |                                              |                                                  |
|----------------------------------------------------------------------------------------------|----------------------------------------------|--------------------------------------------------|
| Consequences                                                                                 |                                              |                                                  |
| ✓ Consequences                                                                               |                                              |                                                  |
| ✓ Area Concerned                                                                             |                                              |                                                  |
| <ul> <li>Area Concerned Consequences</li> <li>installation establishment</li> <li></li></ul> | Threatened<br>Suspected Yes<br>Suspected Yes | Affected<br>No Suspected Yes<br>No Suspected Yes |
| ✓ People, number affected: Human                                                             |                                              |                                                  |
| ✓ Ecological Harm: Ecological components                                                     |                                              |                                                  |
| ✓ Ecological Harm: National Heritage Loss                                                    |                                              |                                                  |
| ✓ Material Loss: Cost                                                                        |                                              |                                                  |
| Disruption of Community Life, Interruption of Utilities etc.                                 |                                              |                                                  |

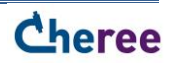

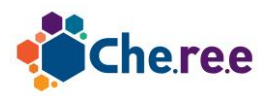

### Full Report → Response

| A Edit full report                                                              |               |           |         |  |
|---------------------------------------------------------------------------------|---------------|-----------|---------|--|
| Response                                                                        |               |           |         |  |
| ✓ Collapse all                                                                  |               |           |         |  |
| ✓ Emergency response                                                            |               |           |         |  |
| ✓ Emergency Measures: Emergency response and remedial measures                  |               |           |         |  |
| Emergency measures                                                              | Requeste<br>d | Activated | Details |  |
| Internal systems - 7101 - management/organization review                        |               |           |         |  |
| Internal systems - 7102 - drenching systems ??                                  |               |           |         |  |
| Internal systems - 7103 - inerting systems ?                                    |               |           |         |  |
| Internal systems - 7104 - plant emergency shut-down procedures                  |               |           |         |  |
| Internal systems - 7105 - secondary containment ?                               |               |           |         |  |
| <ul> <li>Internal systems - 7106 - alarms/sirens sounded</li> </ul>             |               |           |         |  |
| Internal systems - 7107 - internal omorgonay teams                              |               |           |         |  |
| Internal systems - 7107 - Internal enlergency teams (7)                         |               |           |         |  |
| Internal systems - 7108 - Trewater runoir control                               |               |           |         |  |
| Internal systems - 7109 - gas detection, quantification/dispersion              |               |           |         |  |
| prediction                                                                      |               |           |         |  |
| Internal systems - 7110 - all-clear sounded                                     |               |           |         |  |
| External systems - 7201 - external fire-fighting services                       |               |           |         |  |
| External systems - 7202 - external ambulance/victim-recovery services           |               |           |         |  |
| External systems - 7203 - police intervention                                   |               |           |         |  |
| External systems - 7204 - military intervention                                 |               |           |         |  |
| External systems - 7205 - water authority/other external expert<br>mobilization |               |           |         |  |
| External systems - 7206 - voluntary organisations mobilized                     |               |           |         |  |
| External systems - 7207 - crowd control                                         |               |           |         |  |
| External systems - 7208 - traffic control                                       |               |           |         |  |
| Sheltering - 7301 - public alerted directly by emergency services               |               |           |         |  |
| Sheltering - 7302 - public alerted via media                                    |               |           |         |  |
| Evacuation - 7401 - all or mostly by personal transport                         |               |           |         |  |
| Evacuation - 7402 - all or mostly by organized transports                       |               |           |         |  |
| Evacuation - 7403 - organized evacuation centres used                           |               |           |         |  |
| Evacuation - 7404 - returned to homes                                           |               |           |         |  |
| Decontamination - 7501 - containing spread of substance                         |               |           |         |  |
| Decontamination - 7502 - substance neutralised                                  |               |           |         |  |
| Decontamination - 7503 - water/crops/land, etc. declared out of use             |               |           |         |  |
| Restoration - 7601 - contaminated area cleaned                                  |               |           |         |  |

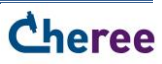